# SONY

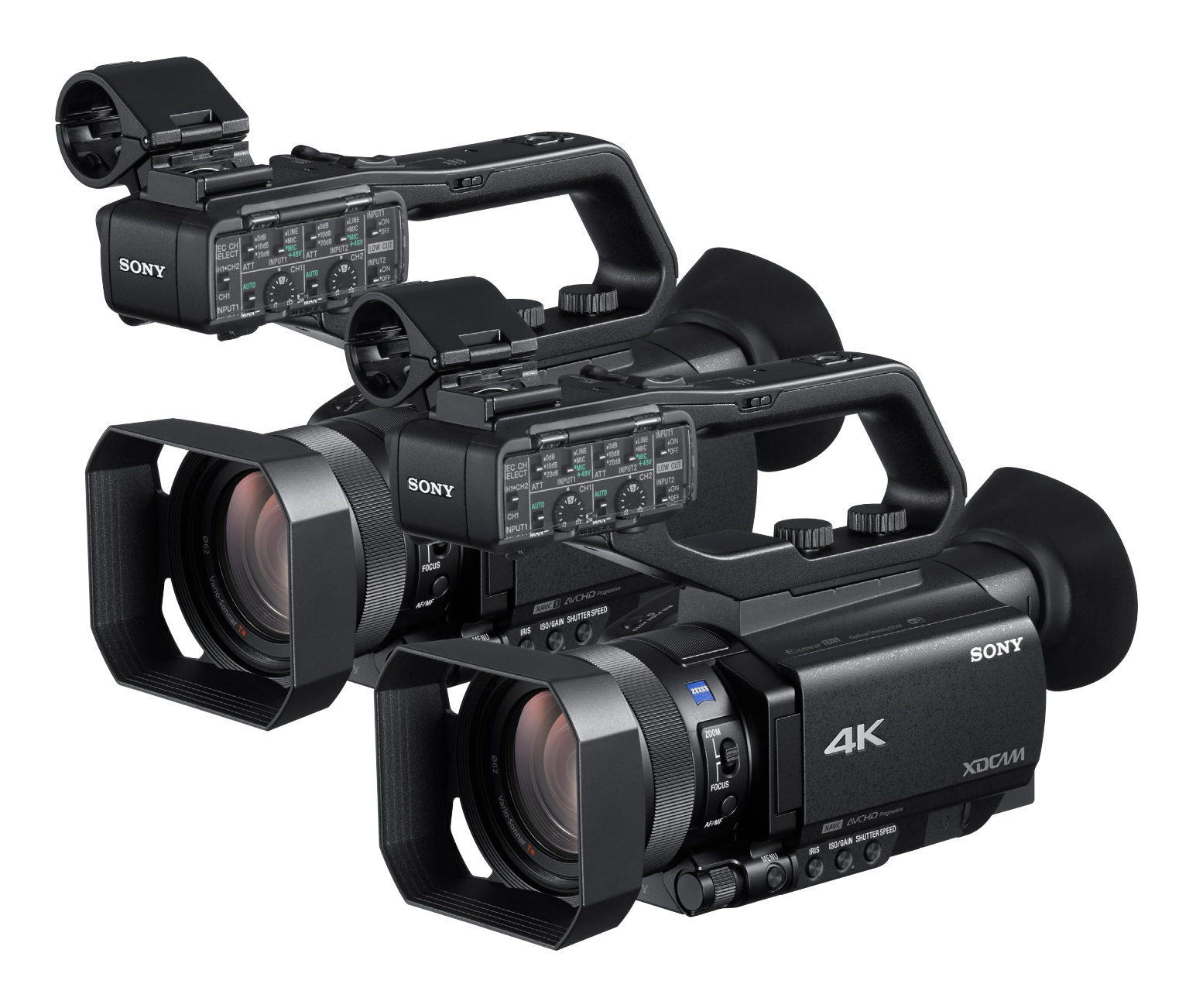

PXW-Z90 /HXR-NX80でストリーミング配信を始めるための3ステップ

YouTube Liveの準備 » カムコーダーの設定 » 配信スタート

## Simple Live Streaming クイックガイド PXW-Z90・HXR-NX80

SONY

### Step 1 » YouTube Liveの準備

| l. YouTube にログイン     | <b>,し "ライブ配信を</b> | 開始"をクリック.    | Ļ                              |
|----------------------|-------------------|--------------|--------------------------------|
| E YouTube JP         | 検索                | Q            |                                |
| A                    | einen le live     |              | ▶ 動画をアップロード                    |
| t-д S                | streaming         | チャンネルをカスタマイズ | Y0 <mark>((●)) ライブ配信を開始</mark> |
| <b>う</b><br>止昇 ホー.   | 4                 |              |                                |
|                      |                   |              |                                |
| <b>アップロ-</b><br>ャンネル | -ド動画 ▶ すべて再生      |              |                                |
|                      |                   |              |                                |

## 2. YouTube Studio ページ内で "新しいライブ配信" を選択 .

| 🕨 Studio         | ウェブカメラ エンコーダ配信 管理                                                                |         |
|------------------|----------------------------------------------------------------------------------|---------|
|                  |                                                                                  |         |
|                  | 以前作成したライブ配信からライブ配信を新規作成                                                          |         |
|                  | すでに終了しているライブ配信のストリーム設定、プライバシー、詳細(タ<br>イトル、カテゴリなど)をコピーしてライブ ストリームを新規作成できま<br>す。詳細 |         |
|                  | LIVE_test 191224                                                                 |         |
| ライブ配信の設定 アナリティクス | ↑ 和信時刻: 2019年12月23日 23.44 (GMT-8)                                                |         |
|                  | 新しいライブ配信 コピーして作成                                                                 |         |
|                  |                                                                                  | ∂ 今すぐ配信 |

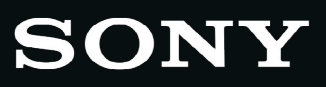

3. 左側の赤矢印がついた欄を入力・選択 その後、"エンコーダ配信を作成"を選択.

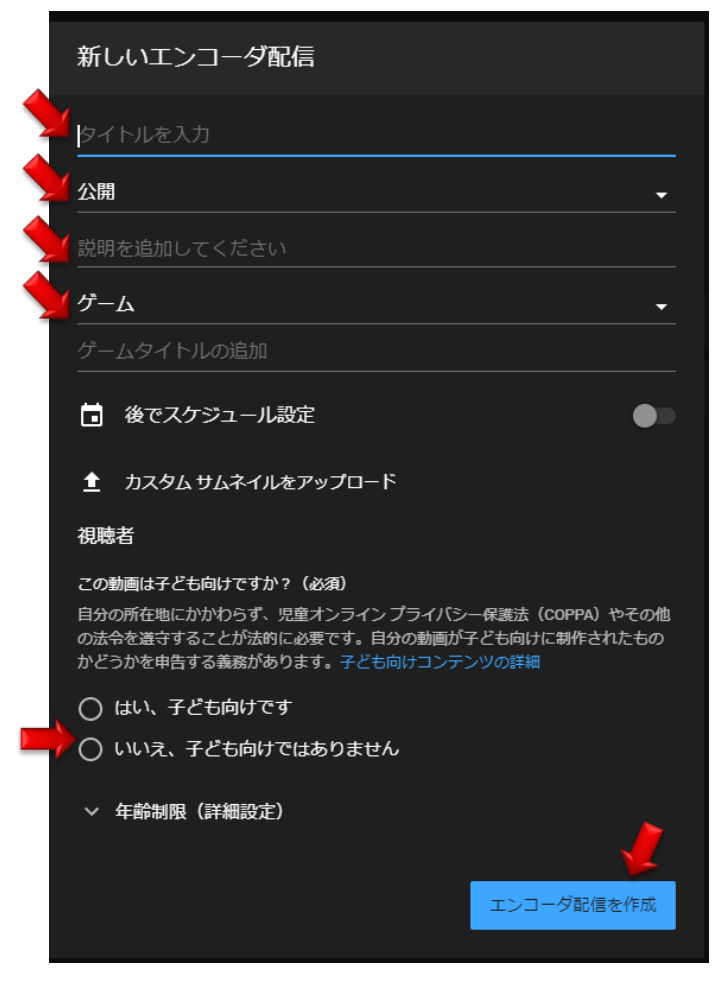

4. ストリームURLとストリーム名&キーが表示され このURLとキーを PXW-Z90 / HXR-NX80に入力設定する

|           | ← テスト                                                      |                                     |  |
|-----------|------------------------------------------------------------|-------------------------------------|--|
|           |                                                            |                                     |  |
|           |                                                            | <sub>タイトル</sub><br>テスト              |  |
|           | ストリーミング ソフトウェアに按続してプレビューを開始します                             | <sub>カテゴリ</sub><br>科学と技術            |  |
|           | 配信設定ヘルブ                                                    | 同時視聴者数 高評価数<br>0 0                  |  |
|           | ▼ データなし                                                    |                                     |  |
|           | ライブ配信の設定 アナリティクス ストリームの状                                   | 伏戲                                  |  |
|           | ストリームキー                                                    | その他の設定                              |  |
|           | ストリームキーを選択<br>白動化成モニ                                       | DVR を有効にする                          |  |
| ストリーム名/キー |                                                            | る 260°動画<br>つビー                     |  |
| ストリームURL  | ストリーム unt.<br>rtmp://a.rtmp.youtube.com/live2              | □ビー <sup>選紙の追加</sup><br>なし <u>▼</u> |  |
| l l       | ビックアップサービーの100<br>rtmp://b.rtmp.youtube.com/live2?backup=1 |                                     |  |
|           |                                                            |                                     |  |

#### Step 2 » カムコーダーの設定

1. ネットワーク設定

[Wi-Fi利用時]

1a. メニューボタンを押し、 [NETWORK SET] -> [Wi-Fi SET]->[ACCESS POINT SET]

1b. 登録するアクセスポイントを選択しパスワードを入力後、[Next]を選択する

- [有線LAN利用時]
  - 1c. カメラにイーサネットケーブルを接続し(注)、エラーメッセージが出ないかを確認する
     (注) イーサネットケーブルの接続にはカメラ本体のマルチ/マイクロUSB端子にVMC-UAM2(別売)を接続し
     さらにVMC-UAM2にUSB-RJ45ケーブル(別売: CBK-NA1に付属)を接続する必要があります
- 2. RTMP 設定

2a. メニューボタンを押し、[NETWORK SET] -> [RTMP/RTMPS] -> [PRESET 1]

- 3. [SIZE]で1280x720 または 640x360 を選択
- 4. [DESTINATION SET] の中で [URL] に前頁のYouTube"ストリーム URL"を入力、 [Stream Name]に "ストリーム名/キー"を入力する

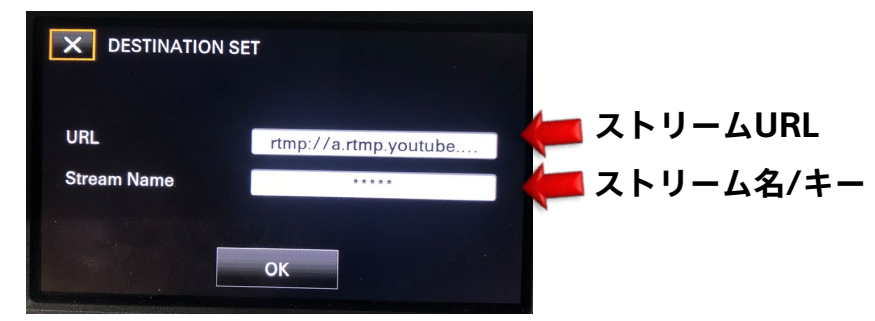

メモ: [Stream Name]入力時にカメラ本体側"DISPLAY"ボタンを押すと 非表示 (\*\*\*) が表示されるようになります

#### 5. RTMP ストリーミングを開始する

"RTMP/RTMPS" が

画面に表示される

[NETWORK SET] -> [RTMP/RTMPS]に戻り[EXECUTE] (実行)を選択後、 [Wi-Fi] または [有線LAN]どちらかを選ぶ. 下図のようなスタンバイ画面になったら カメラ本体上の[Thumbnail]ボタンを押すと、カメラからYouTubeライブへのストリーミング が開始される (開始には数秒から3分ほどかかります)

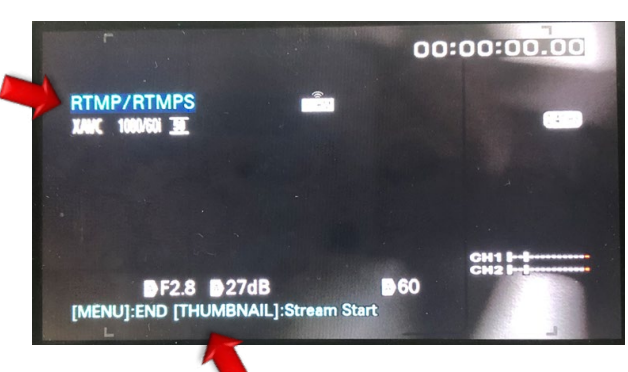

"End" と "Stream start" が表示される

SONY

Step 3 » 配信スタート

カメラからYouTubeライブへのストリーミング開始後、 ストリーミング画像や接続状態を YouTube上で確認することができます

|      | <del>←</del> <del>,</del> <del>,</del> <del>,</del> <del>,</del> <del>,</del> <del>,</del> <del>,</del> <del>,</del> <del>,</del> <del>,</del> |                                                  |                                    |    | *              | ☆ ライブ配信を開始                                                                                |
|------|----------------------------------------------------------------------------------------------------|--------------------------------------------------|------------------------------------|----|----------------|-------------------------------------------------------------------------------------------|
| 接続状態 | 」<br>ストリーミングソフトウェアに接続してプレビューを開始します<br>配信設定へルプ                                                                                                  | タイトル<br>テスト<br>カテゴリ<br>科学と技術<br>同時現聴者意 高四<br>0 0 |                                    | 編集 | チャッ<br>-       | :<br>チャットへようこそ!ご自身のプライバ<br>シーを守ることもに、YouTubeのコミュ<br>ニティガイドラインを進守することを忘<br>れないてください。<br>詳細 |
| Z    | <ul> <li>データなし</li> <li>ライノれるのはの定 アナリティクス ストリームの利</li> </ul>                                                                                   | 大戲                                               |                                    |    |                |                                                                                           |
|      | ストリームキー<br>ストリームキーを選択<br>自動生成キー                                                                                                    |                                                  | その他の設定<br>DVR を有効にする               | •• |                |                                                                                           |
|      | ストリーム名 / キー(エンコーダに貼り付け)<br><br>ストリーム URL<br>rtmp://a.rtmp.youtube.com/live2                                                                    | <b>א</b> סצ-<br>סצ-                              | 360*動画<br><sup>速振の追加</sup><br>なし ・ | •> |                |                                                                                           |
|      | バックアップ サーバーの URL<br>rtmp://b.rtmp.youtube.com/live2?backup=1                                                                                   |                                                  | 字幕                                 | •• | ?<br>Sin<br>大型 | nple live streaming<br>ッセージを入力<br>0/200 >                                                 |

このボタンを押すと視聴者への配信がスタート

YouTube Live についての詳細

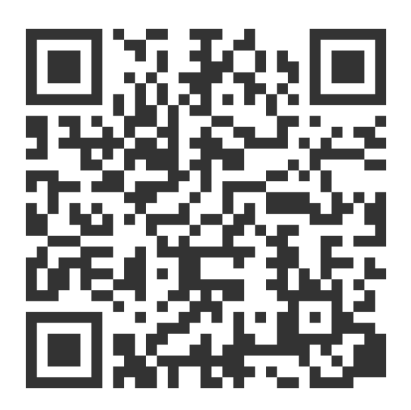